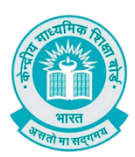

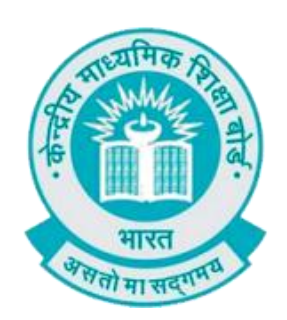

# **User Manual**

## (For Students of CBSE affiliated schools Abroad)

Stepwise User guide to access Class X and XII Marksheets cum Certificate & Migration Certificate after the declaration of result.

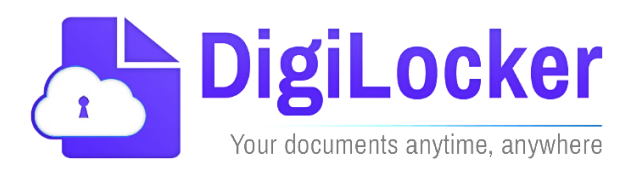

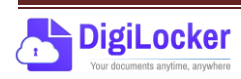

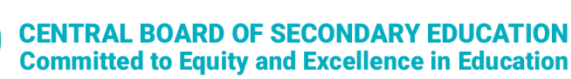

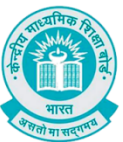

### **Guidelines for students outside India**

CBSE in technical collaboration with DIC/NeGD, Digilocker access has also been extended to the students of CBSE affiliated schools abroad. CBSE-2025 students outside India can access their digital marksheets and certificates in the following two ways via DigiLocker after declaration of results:

Option 1: By visiting the portal https://results.digilocker.gov.in/

Option 2: By creating a ticket on https://nad-support.digilocker.gov.in/with

the category "CBSE International Student 2025"

| 200 | DigiLocker NAD G2   A Digital Repository for Academic Institutions Contract of the second second sec |
|-----|----------------------------------------------------------------------------------------------------|
|     | Welcome to DigiLocker NAD Support                                                                                                    |
|     | In process of our continued efforts to improve the<br>user experience,all your past conversations will be<br>available for your reference in "check ticket status".                                                                                                    |
|     | Onwards we will encourage you to use our ticket system only. Assure your best of co-operation.                                                                                                    |
|     | DigiLocker NAD Support,<br>Government of India                                                                                                    |
|     | Enter your email                                                                                                    |
|     | Submit                                                                                                    |

#### The various options mentioned are explained below:

Option 1: Follow the steps to access the mark sheet and certificate via portal

- A. Visit https://results.digilocker.gov.in/
  - > Enter the required details

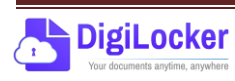

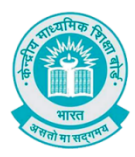

Click on Submit as shown in the schreenshot below

| Digi            | Uccker Issued Certificates are legally valid as per the IT Act, 2000 |  |
|-----------------|----------------------------------------------------------------------|--|
|                 | CENTRAL BOARD OF SECONDARY EDUCATION<br>Examination 2025- Result     |  |
| Roll Number*    |                                                                      |  |
| 12345678        |                                                                      |  |
| Class           |                                                                      |  |
| x               |                                                                      |  |
| Date of Birth*  |                                                                      |  |
| DD/MM/YYYY      | Y                                                                    |  |
| ☑ I have read a | Submit                                                               |  |
|                 | In case of any query/issue, please contact our Support               |  |
|                 | Coogle play                                                          |  |

- B. You can see your result as shown below.
  - Go to the footer as shown in the screenshot and click on the tab 'Click here'

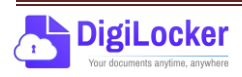

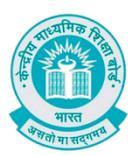

C. Enter your **Roll Number**, **Date of Birth**, **Phone Number** and **Email ID** then click on 'Submit'.

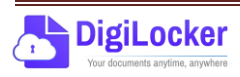

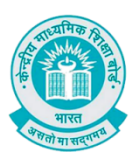

| Digil.ocker Issued Certificates are legally valid as per the IT Act, 2000                                                                                                    |
|----------------------------------------------------------------------------------------------------|
| Foreign students get CBSE 2025 result on your email                                                                                                    |
| Roll Number*(12345678)                                                                                                    |
| X                                                                                                    |
| Date of Birth* (DD/MM/YYYY)                                                                                                    |
| Phone Number* (xxxxxxxxx)                                                                                                    |
| Email ID*                                                                                                    |
| I have read and agree to <u>terms of use</u>                                                                                                    |
| Unauthorized attempts to access, information on DigiLocker are strictly<br>prohibited and is punishable under section 43, 66 of the Indian<br>Information Technology ACT, 2000 |
| In case of any query/issue, please contact our <b>Support</b>                                                                                                    |

D. Your digital mark sheet will then be sent to your email address.

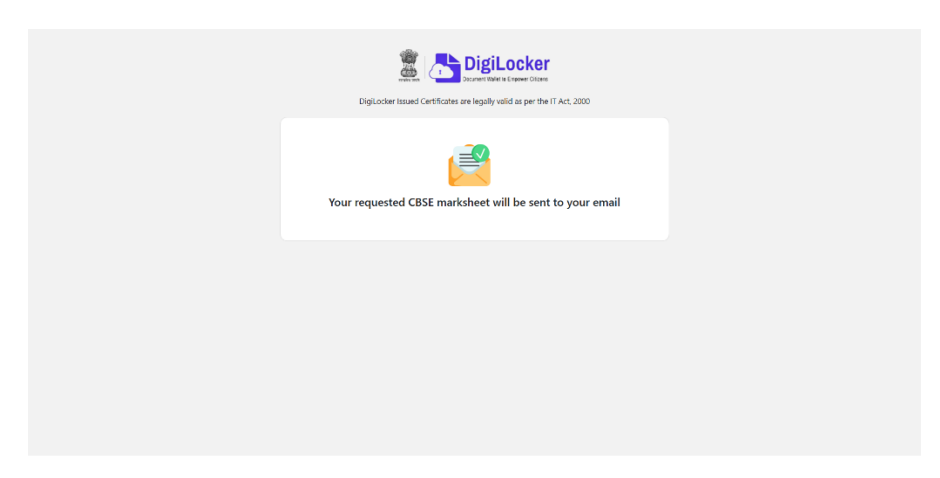

*Option 3:* Students can access the mark sheet and certificate by creating a ticket on <u>https://nad-support.digilocker.gov.in/</u>with the category "CBSE International Student 2025".

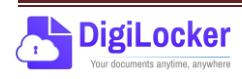

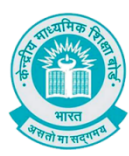

**CENTRAL BOARD OF SECONDARY EDUCATION** Committed to Equity and Excellence in Education

|                                                   | Close X |
|---------------------------------------------------|---------|
| Open a New Ticket                                 |         |
| Please fill in the form below to open a new       | ticket. |
| gauray                                            |         |
| Enter Your Pull Name                              |         |
| 8057590936                                        |         |
| Enter Your Mobile Number for communication        |         |
| Need Help*                                        |         |
| CRSE International Student-2025                   | ~       |
| Sub Category *                                    |         |
| Class X/X01                                       | ~       |
| Sub Category 2 *                                  |         |
| Email                                             | ~       |
| Sub Category 2 *                                  |         |
| Email                                             |         |
| Add Details *                                     |         |
| • 1 0 J 2 5 IB B 10                               | -       |
| R 🗆 🖩 🕫 F =                                       |         |
| Peake wile your swer is detail with science of of | ld tasi |
|                                                   | 12      |

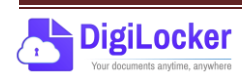

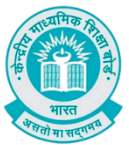

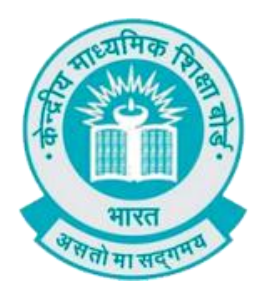

## **User Manual**

### (For Students of CBSE affiliated schools India)

Stepwise User guide to access Class X and XII Marksheets cum Certificate & Migration Certificate after the declaration of result.

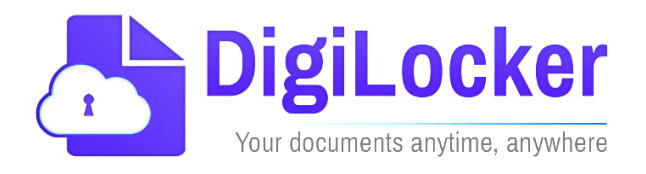

Version: 3.0

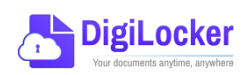

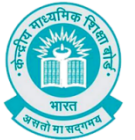

#### **DigiLocker Account Confirmation Process**

- **1.** Students can visit the URL <u>https://cbseservices.digilocker.gov.in/activatecbse</u> for initiation of the DigiLocker account confirmation process.
- **2.** Once reached "Read the given instruction carefully and keep the necessary information ready"  $\rightarrow$  Click on Get Started with Account Confirmation.

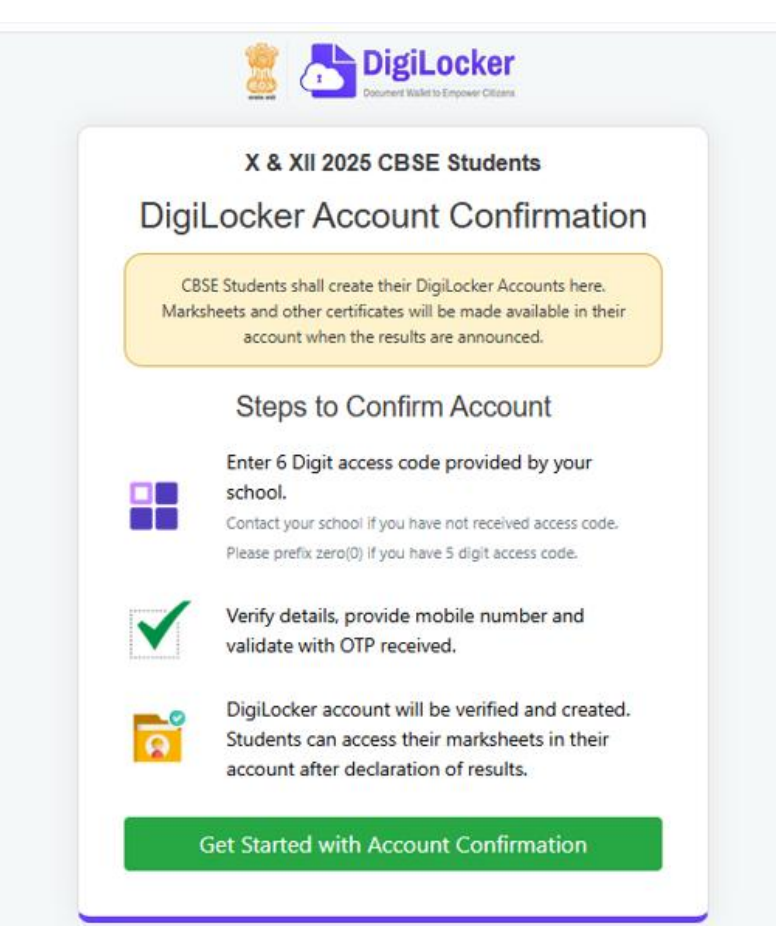

3. To confirm your DigiLocker account you have to select your class first either X or XII → Then, enter your school code, roll number, and 6- digit access code (the access code shall be provided by your school, if not received please contact your school)→click "Next"

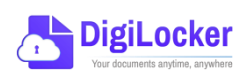

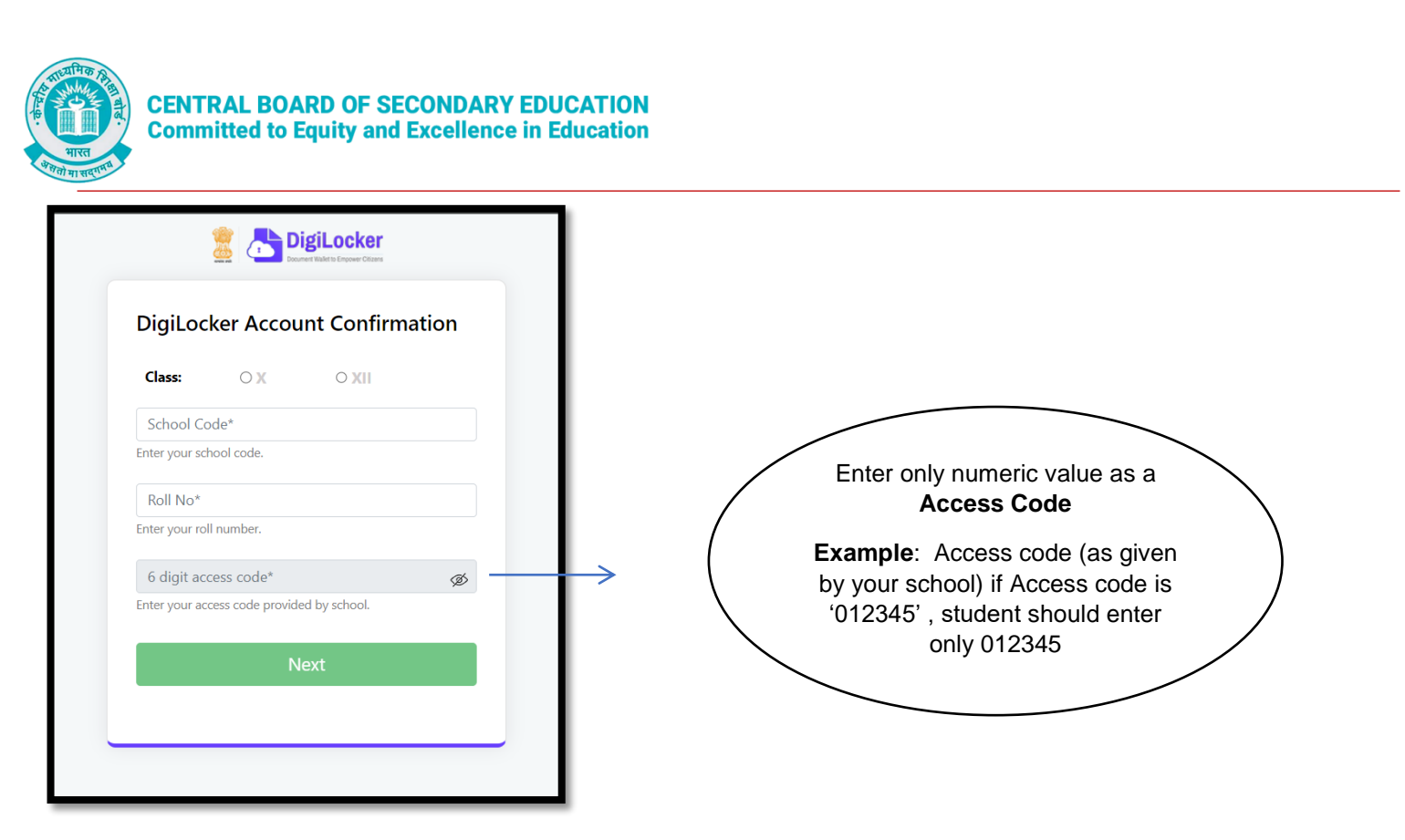

Your basic details will be shown as under  $\rightarrow$  Enter your ten-digit mobile number  $\rightarrow$  and click on the "Submit" button.

Note: in case of Class XII, you may also be prompted to enter your "Date of Birth"

| DigiLocker                                             |
|--------------------------------------------------------|
| DigiLocker Account Confirmation                        |
| <b>Name</b> : Yashi Gupta<br><b>Gender</b> : FEMALE    |
| Enter Your Mobile No.                                  |
| 8840565921<br>Verify your Date of Birth                |
| 22/12/1998                                             |
| Ringen enter your date of birth as per your admit card |
|                                                        |

**4.** An OTP will be sent on mobile number entered. Now enter OTP (One time password) received on your mobile number  $\rightarrow$  click on the "Submit" button.

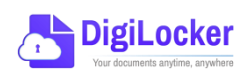

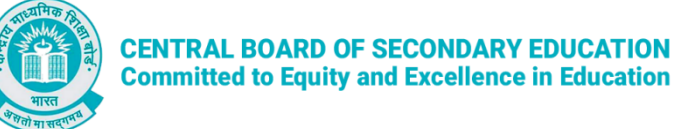

| DigiLocker                                                                  |  |  |
|-----------------------------------------------------------------------------|--|--|
| DigiLocker Account Confirmation                                             |  |  |
| Please enter One Time Password (OTP) sent on your mobile number ******5921. |  |  |
| Enter OTP                                                                   |  |  |
| •••••                                                                       |  |  |
| Wait few minutes for the OTP,<br>do not refresh or close!                   |  |  |
| Submit                                                                      |  |  |
| Didn't received the OTP? Resend OTP                                         |  |  |

5. Your DigiLocker account shall be activated → upon successful confirmation → Click on "Go to DigiLocker Account"

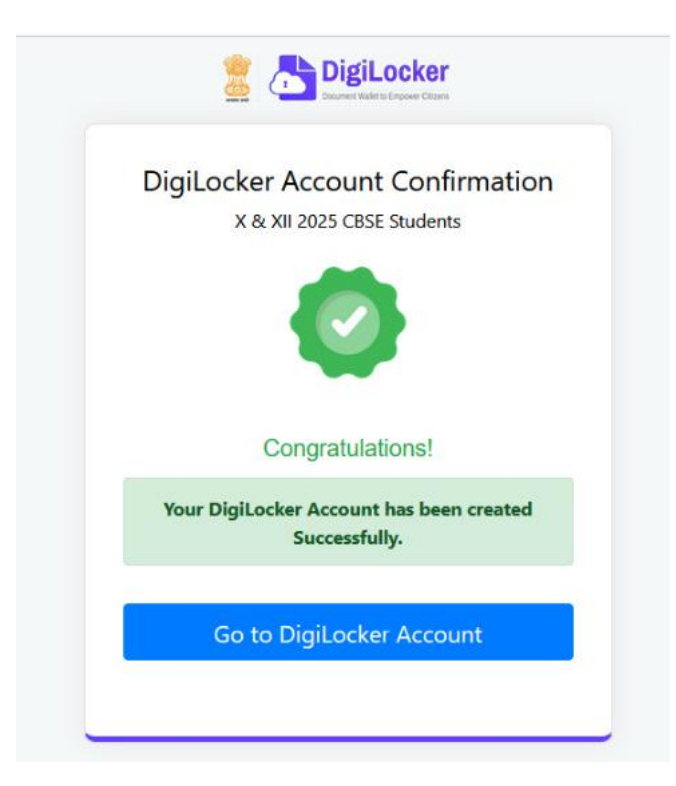

Note: Once the CBSE Results for your class get published, you will view your digital mark sheet cum certificate and migration certificate under the "Issued documents section".

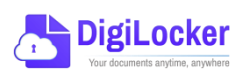

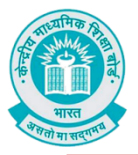

|                    | [                                                                                             |                                                                                                    | A+ A A- 🌸 🕅 English - 🎯                                                                               |  |  |  |  |
|--------------------|-----------------------------------------------------------------------------------------------|----------------------------------------------------------------------------------------------------|----------------------------------------------------------------------------------------------------|--|--|--|--|
| Ssued Documents    | Welcome, ANJALI KUMARI !<br>DigiLocker 'Issued Documents' are at par with origi               | nal documents as per IT ACT, 2000                                                                                                    |                                                                                                    |  |  |  |  |
| Q Search Documents | Your Issued Documents                                                                         | VIEW ALL (3)                                                                                                    |                                                                                                    |  |  |  |  |
| Drive              | APAAR/ABC ID Card<br>784707368938                                                             | Aadhaar Card                                                                                                    | Class X Marksheet<br>61622762007<br>Central Board of Secondary Education                              |  |  |  |  |
| About DigiLocker   |                                                                                               |                                                                                                    |                                                                                                    |  |  |  |  |
|                    | New in DigiLocker                                                                             |                                                                                                    |                                                                                                    |  |  |  |  |
|                    | India Ale Force<br>MR Dec Canad Accurate<br>Canadi Dec Canadi<br>Versitian<br>Versitable Norm | BANK<br>Biblement an<br>Centroles<br>Ne Year<br>Net Year<br>Ministry Controls<br>Ministry Controls<br>M | Exercised and a Credits<br>Redets an create APARA<br>Add D to somation<br>addmic protein<br>Can trave |  |  |  |  |
|                    | Document you might need                                                                       |                                                                                                    | MEW ALL N                                                                                             |  |  |  |  |

**6.** In case, if you are already a registered user of DigiLocker i.e. your mobile number is already registered with DigiLocker, you may be prompted with the following message i.e. "Please click on Go to DigiLocker Account".

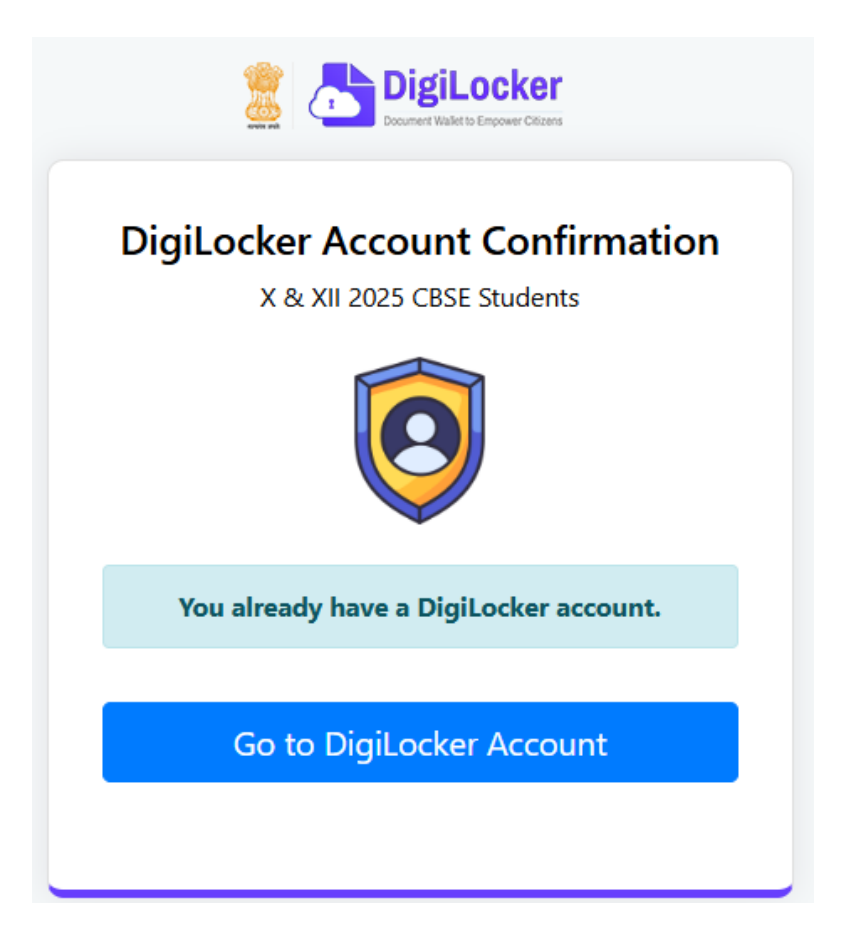

Note: For DigiLocker accounts activated using the 6-digit Access code (similar to the above process), the mark sheets are automatically pushed to the issued section. However, for DigiLocker accounts created using the general process (not the above process), the user must search and pull their mark sheet by manually entering the search parameter.

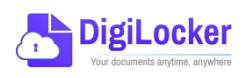